## **Installation de TIS**

L'installation se fait a partir d'Internet Explorer a l'adresse suivante : http://www.theatreinfosys.com/tisprojet/22/install.htm

Vous arrivez sur une page web qui ressemble à ceci, au numéro de version près :

| Image: Interformer P × C × E Tennet ×   Image: Interformer Financia ×   Image: Interformer × ×   Image: Interformer × × |
|----------------------------------------------------------------------------------------------------|
| Théâtre Info Système<br>(isProjet<br>m: Tériget<br>ision: 2.1.5.4<br>Item: Thélice info Système<br>jacaler<br>Bessarces Chilore et JET Pasenech                                                                                                    |
| Théâtre Info Système<br>(isProjet<br>mi: Teñqet<br>mim: 2.1.54<br>Regr: Théos info Système<br>Texture<br>Regrand Châlone et AET Prannoch                                                                                                    |
| Is Projet<br>Is Projet<br>m: Tefrijet<br>resen: 20154<br>tere: Televis in Systeme<br>Instaler<br>Essenand, Chilore et ART Presends                                                                                                    |
| mi Tufkoget<br>riskmi 2.1.5.4<br>Interer: Tufklove info systeme<br>jostaler                                                                                                    |
| mi TePriget<br>ssim 2.1.5.4<br>Inter TrAffore Info System<br>Intel                                                                                                    |
| rsion : 2.1.5.4<br>Tear: ThéDra Info Système<br>Instaler<br>Easterant ChiOnce et JET Francesch                                                                                                    |
| Internet: TheBase Info Systeme<br>Installer<br>Economics, Children et JATT Praemonts                                                                                                    |
| jandar<br>Bennaron, Oklova et JAT Pannoch                                                                                                    |
| Besseurces Childres et NET Francesch                                                                                                    |
| Ensteuron (EldCove et JET Francesol)                                                                                                    |
|                                                                                                    |
|                                                                                                    |
|                                                                                                    |
|                                                                                                    |
|                                                                                                    |
|                                                                                                    |
|                                                                                                    |
|                                                                                                    |
|                                                                                                    |
|                                                                                                    |
|                                                                                                    |
|                                                                                                    |
|                                                                                                    |
|                                                                                                    |
|                                                                                                    |
|                                                                                                    |
|                                                                                                    |
|                                                                                                    |
|                                                                                                    |
|                                                                                                    |
|                                                                                                    |
|                                                                                                    |
|                                                                                                    |
| \$1,00%                                                                                                    |

Pour commencer l'installation, cliquez sur le bouton « Installer » : version : 2.1.3.4

Éditeur : Théâtre Info Système

Installer

Une nouvelle fenêtre s'ouvre et demande si on souhaite installer ou non le logiciel :

| Installati     | ion d'application - Avertissement de sécurité                                                                                                    |
|----------------|----------------------------------------------------------------------------------------------------|
| L'édi<br>Voule | teur ne peut pas être vérifié.<br>ez-vous vraiment installer cette application ?                                                                                                    |
| N<br>T<br>D    | lom :<br>TisProjet<br>De (pointez sur la chaîne ci-dessous pour afficher le domaine complet) :<br>theatreinfosys.com                                                                                                    |
| É              | diteur :<br>Éditeur inconnu                                                                                                    |
| 8              | Bien que les applications en provenance d'Internet soient utiles, elles sont susceptibles<br>d'endommager votre ordinateur. Si vous ne faites pas confiance à la source de ce logiciel,<br>n'installez pas ce dernier. <u>Informations</u> |

Cliquez sur le bouton « Installer pour lancer le téléchargement du logiciel

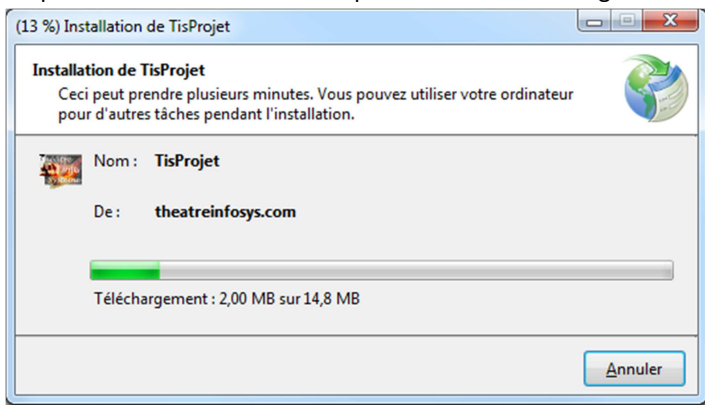

Une fois le téléchargement fini, une nouvelle fenêtre s'ouvrira pour vous demander le nom ou l'adresse IP du serveur : « LE NOM DE VOTRE SERVEUR »

| exe | mp | le |
|-----|----|----|
|     |    |    |

| Serveur                                                                                   | ×             |
|-------------------------------------------------------------------------------------------|---------------|
| Aucun serveur de base de données n'a été<br>paramétré<br>Donnez son nom ou son adresse IP | OK<br>Annuler |
| SERVEUR                                                                                   |               |

Indiquez le nom du Serveur MySQL puis faites OK.

A la prochaine fenêtre laissez le port MySQL à 3306 comme indiqué

| Port d'entrée |         |  |  |
|---------------|---------|--|--|
| Port Mysql    | ОК      |  |  |
|               | Annuler |  |  |
| 3306          |         |  |  |

L'installation de TisProjet est finie.

Le logiciel démarrera automatiquement et vous demandera de vous authentifier.

| - | Connexion                                     |                                                                                                    |
|---|-----------------------------------------------|----------------------------------------------------------------------------------------------------|
| [ | Lier futilisateur actuel à mon compte Windows | Site    LES PASSERELLES ARCHIVES ✓   Groupe d'utilisateurs ✓   ADMIN ✓   Nom d'utilisateur ✓   ZHERVEFRU ✓   Mot de passe ✓   Image: Connexion ✓ |